|                                                                                              | 本製品は日                                                                                                    | 本製品は日本の                                 |                                                                    |                                                                         |
|----------------------------------------------------------------------------------------------|----------------------------------------------------------------------------------------------------|-----------------------------------------|--------------------------------------------------------------------|-------------------------------------------------------------------------|
| 型番                                                                                           | 差込口数                                                                                                    | 定格                                      | ī I 🖂                                                              |                                                                         |
| TTAP8W                                                                                       | 8個口                                                                                                    | 15A 125V                                | ]                                                                  | えす                                                                      |
| 最大定格                                                                                         | サイズ                                                                                                    | 重量                                      |                                                                    | €ī<br>L                                                                 |
| 1500W                                                                                        | 409x55x38mm                                                                                                   | 985g                                    | J                                                                  | ●i<br>●;                                                                |
| 製品の品質を向仕様および外観                                                                               | したせるために、<br>したせるために、<br>は予告なく変更される場合があります<br>保証期間                                                             |                                         |                                                                    | ・<br>市<br>・<br>・<br>・<br>・<br>・<br>・<br>・<br>・<br>・<br>・<br>・<br>・<br>・ |
| <ol> <li>本保証規定は</li> <li>2.購入日からー<br/>など)が発生し</li> <li>3.製品交換に発</li> <li>4.保証範囲は交</li> </ol> | 保証規定<br>お客様に対する保証内容を明記した。<br>年以内に通常の使用で不具合(使用で<br>た場合、同等製品と交換致します。<br>生した配送費用などはお客様負担で想<br>換に限定されます。さらに誤操作また。 | らのです。<br>できない状態<br>6.願い致します。<br>はその他の理由 |                                                                    |                                                                         |
| または間接的<br>5.保証期間以内<br>(a)購入日付が <sup>2</sup><br>(b)誤った使用に                                     | な損失は責任範囲に含まれません。<br>でも、下記状況は保証範囲以内ではよ<br>下明な場合。<br>こよる故障及び損傷。                                                 | ありません。                                  | <ul> <li>●医療装置</li> <li>●本製品は</li> <li>当社は一</li> </ul>             | など<br>使用<br>切の                                                          |
| (d)火災、地震、<br>害、ガス災害                                                                          | 風、落雷、その他の自然災害、害虫、<br>客、異常電圧、不特定の電源による故                                                                        | 塩害、公衆災<br>章及び損傷。                        | ●乳幼児の                                                              | 手力                                                                      |
| (e)故障の原因/                                                                                    | が本製品以外(外部原因)の場合。                                                                                              |                                         | ●洛卜、歯雪                                                             | ee<br>No                                                                |
| (f)購入後の移動                                                                                    | カ、輸送、落下などによる故障及び損傷                                                                                            |                                         | その場合                                                               | よ離                                                                      |
| (g)譲渡、転売、                                                                                    | 中古販売、オークションで入手した商品                                                                                            | å                                       | <ul> <li>◆本製本は</li> <li>◆タイマーたしてからお<br/>3年~5年<br/>至る恐れか</li> </ul> | 電 ターレ 経あ                                                                |
|                                                                                              |                                                                                                    |                                         | ●本体の時<br>販売店まで                                                     | 刻表でお                                                                    |
|                                                                                              |                                                                                                    |                                         |                                                                    |                                                                         |

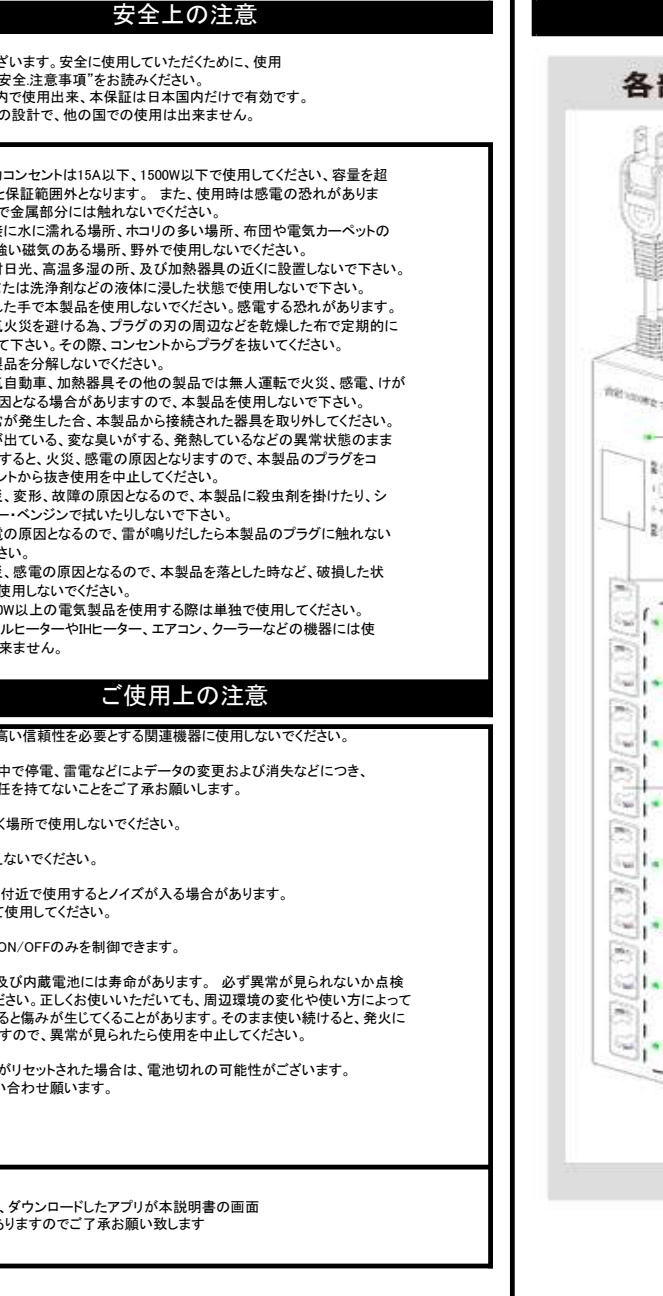

— 2 —

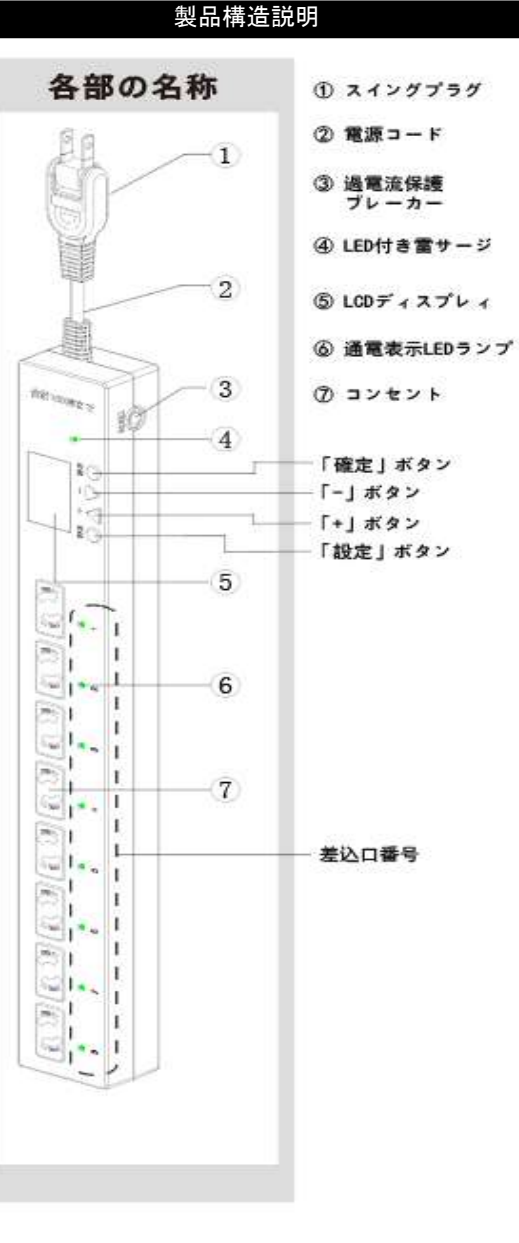

-3 -

WiFiアプリのインストール 1.左側のQRコードをスキャンし、"Smart Life" Appをダウンロードして下さい。App Store或 いはGoogle Playで検索、ダウンローもできま す。2.4GHz帯のWiFiを使用してください。 注:inad\_inodには対応していません。 2. "Smart Life"を開いて、画面の一番下にある "登録"をタップ して、プライバシーポリシーで"同意"を選択して、アカウントを 登記してください。 既にお持ちの場合は、「既存のアカウントでログイン」をタップし、次 ので画面でアカウントとパスワードを入力してログインしてください。  $\square$ プライバシーボリシー プライバシーが豊富であることは短期し ています。個人体質の改変たなどび使用 法を完全に示すために、最新の法律とは 変に準拠してプライバシーボリシー 加合を整形しました。内容するをクリッ・ すると、成訂したプライバシーボリシー すると、成訂したプライバシーボリシー ことになります。プライバシーズリシー これないます。フライバシーボリシー よく読んでください。質問がありまし ら、いつでもお問い合わせください。 同意する 同意しない 3.メールアドレスまたは携帯電話番号を入力してから、「照合コード の取得」をタップしてください。 登録 登録 Japan+81 Japan+81 xxxx@xxxx.com 4.SMSメールに照合コードが送付されます。(時間がかかる場合があり ます) 5.受信した照合コードを入力し、次の画面でパスワードを入力してから 完了をタップしてください。 認証コードを入力 パスワードを設定 確認コードが病帯電話に送信に 注:パスワードは6-20個のアルファベットと数字の組み合わせです。

## タップとWiFiの接続

1.手動でタップの本体画面をWiFi接続画面に切り替え(切り替え方法の詳細は説明書の9ペー ジ「本体画面操作」の説明内容をご参照)、「確定」のボタンを押してWiFi接続中となります。

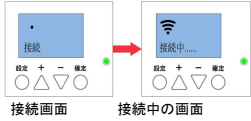

2.携帯電話にインストールされている「Smart Life」アプリを開き、「デバイス追加」、或いは右上 "十"をクリックし、次の画面の「電源タップwifi」をクリックしてください。

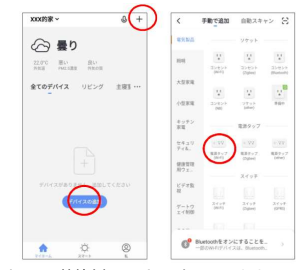

3.当画面で接続されているWiFiネットワークは2.4GHzであることを確認してから、パスワードを 入力、"確認"をクリックし、次の画面で「早く点滅(0.5秒/回)」を選択してください。(速く点滅しない場合もあります)

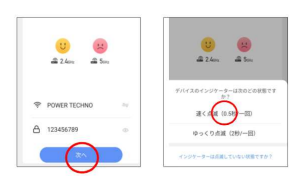

注:タップ画面を接続画面に切り替えてからではないと、WiFi接続 ができませんので、予めご了 承ください

4.接続には多少時間がかかります。接続進捗度が100に達してから、接続OKとなり、「完了」を クリックし、次の遠隔操作同意書の画面に「同意」をクリックしてください。

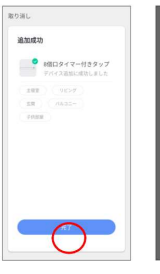

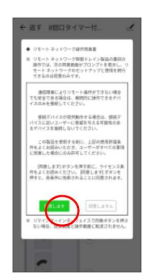

— 5 —

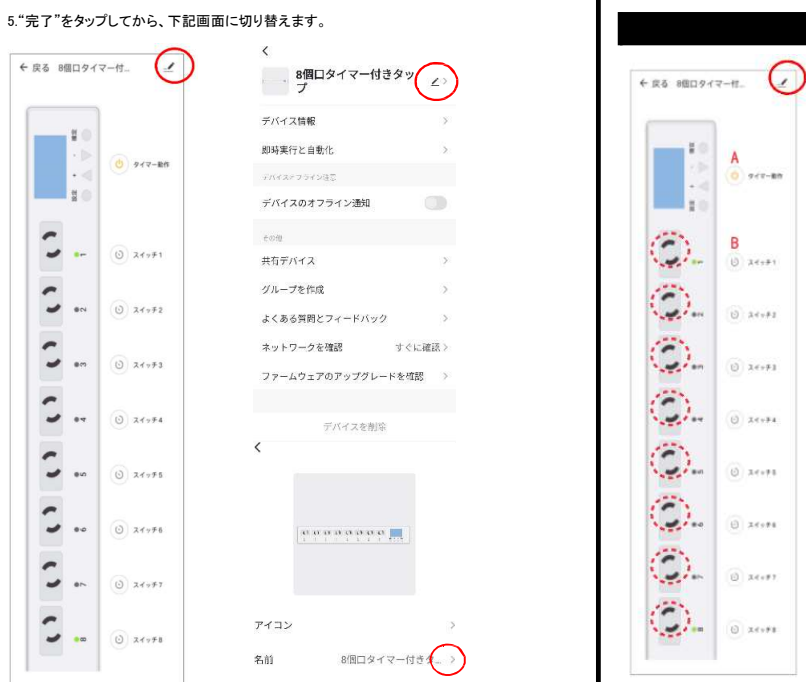

6.デバイス名称を修正する場合は、デバイスを逃れ彼、エのヘノをタッノして、次の画面にある 名称を選んで修正してください。修正後、保存をタップしてください。 7.デバイスを削除する場合はデバイス情報画面の一番下「デバイスを削除」を選択し、次の画 面の設定解除をタップしてください。

| <                    | <                |  |
|----------------------|------------------|--|
| 8個口タイマー付きタッ<br>プ     | 8個口タイマー付きタッ ノン   |  |
| デバイス情報 >             | デバイス情報           |  |
| 即時実行と自動化 >           |                  |  |
| デバイスオフライン注意          | 即時実行と目動化         |  |
| デバイスのオフライン通知         | デバイスオフライン注意      |  |
|                      | デバイスのオフライン通知     |  |
| tok                  | 3.0M             |  |
| 共有デバイス >             | 土有デバイマン          |  |
| グループを作成 >            |                  |  |
| よくある質問とフィードパック >     | グループを作成 >        |  |
| ネットワークを確認 すぐに確認 >    | よくある質問とフィードバック > |  |
| ファームウェアのアップグレードを確認 〉 | 設定解除             |  |
| $\bigcirc$           | 設定解除及びデータークリア    |  |
| ディイスを入除              | 取り消し             |  |
|                      |                  |  |
|                      |                  |  |

-6-

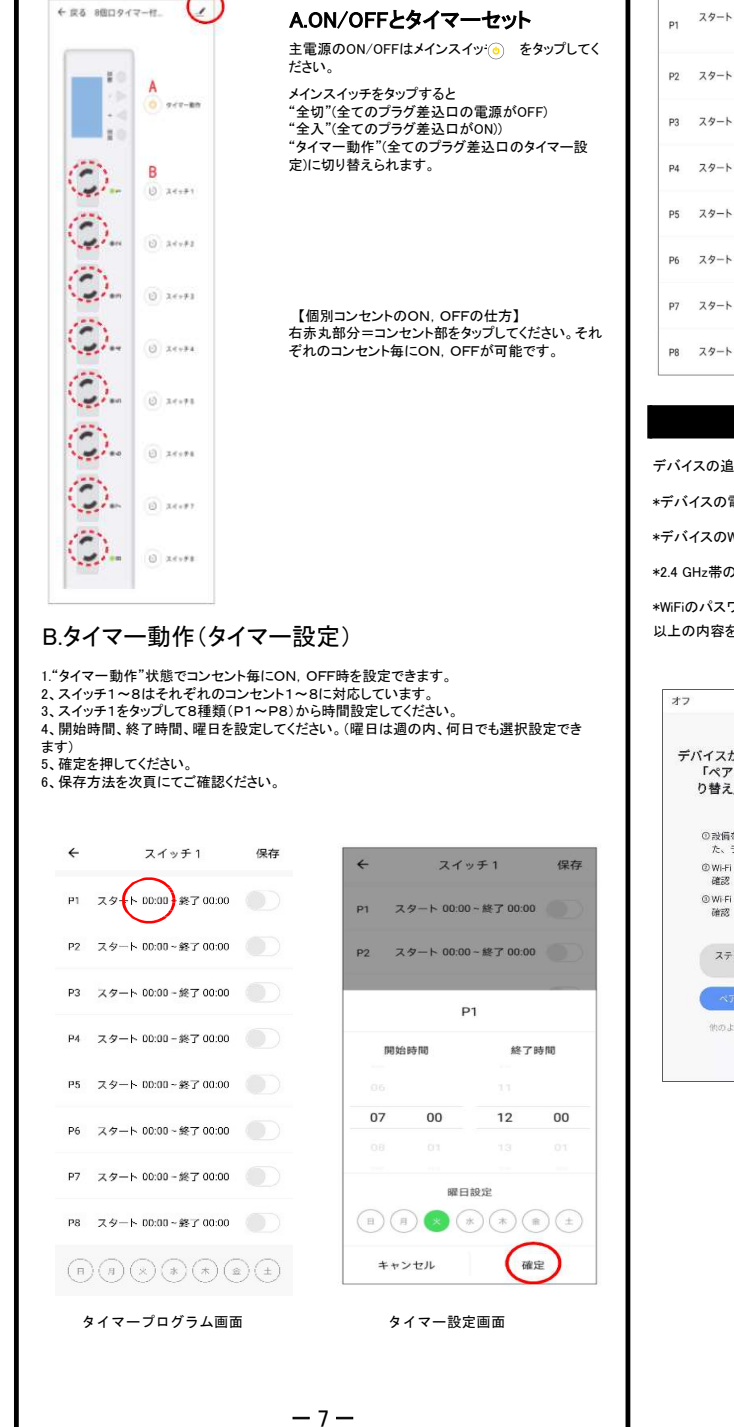

ON/OFFの操作

左の画面が表示されます。

| ÷                                                                                                    | スイッチ1                                                                                                    | 保存                                                                                                    |                                                                                                    | 【タイマー設<br>タイマー設定<br>色にし、右上の                              | :定を有効に<br>したプログ <sup>:</sup><br>の"保存"オ                  | こする為。<br>ラムの色<br>ドタンを挑                                                                               | の保存操作<br>ボタンをク<br>毛してくださ |
|----------------------------------------------------------------------------------------------------|----------------------------------------------------------------------------------------------------|----------------------------------------------------------------------------------------------------|----------------------------------------------------------------------------------------------------|----------------------------------------------------------|---------------------------------------------------------|----------------------------------------------------------------------------------------------------|--------------------------|
| P1 29-                                                                                                    | ト 07:00~終了 12                                                                                                    | 200                                                                                                    |                                                                                                    |                                                          |                                                         |                                                                                                    |                          |
| P2 スター                                                                                                    | ト 00:00~終了 00                                                                                                    | 100                                                                                                    |                                                                                                    | .上記の手順(<br>ます。                                           | こて他のコ                                                   | ンセントロ                                                                                                | Dタイマー                    |
| P3 スター                                                                                                    | ト 00:00~終了 00                                                                                                    | 200                                                                                                    |                                                                                                    |                                                          |                                                         |                                                                                                    |                          |
| P4 スター                                                                                                    | ト 00:00~終了 00                                                                                                    | .00                                                                                                    |                                                                                                    | 曜日を                                                      | 招ラス                                                     | . 글고 국                                                                                               | 21十川                     |
| P5 スター                                                                                                    | ト 00:00 - 終了 00                                                                                                    | .00                                                                                                    |                                                                                                    | 唯日をしていた。                                                 | で注意                                                     | 意願し                                                                                                  | います                      |
| P6 スター                                                                                                    | ト 00:00~終了 00                                                                                                    | 200                                                                                                    |                                                                                                    | 例)                                                       |                                                         |                                                                                                    |                          |
| スター                                                                                                    | ト 00:00~終了 00                                                                                                    | 000                                                                                                    |                                                                                                    | 月曜日 23:00                                                | 0 (CON. 2                                               | 2:00 (CO                                                                                             | FF                       |
| 18 スター                                                                                                    | ト 00:00~終了 00                                                                                                    | 2.00                                                                                                    |                                                                                                    | の場合OFFは<br>設定は出来す                                        | は翌日の設                                                   | 定となり<br>を致しませ                                                                                        | ますので、<br>せん              |
| デバイスの)<br>デバイスの<br>デバイスの<br>2.4 GHz帯<br>WiFiのパス<br>J 上の内容                                                                                                    | 追加が失敗<br>)電源はONI<br>)WiFiはONIに<br>のWiFiを使用<br>.ワードは間:<br>を確認して                                                                                                    | デノ<br>した場合は<br>になっていま<br>になっていま<br>用しています<br>違っていま                                                                                                    | <b>、イス</b> 追<br>。以下を確認<br>ますか?<br>すか?<br>か?<br>せんか?<br>ブより画度試                                                 | 加失敗                                                      |                                                         |                                                                                                    |                          |
| デバイスの<br>テバイスの<br>テバイスの<br>2.4 GHz帯<br>WiFiのパス<br>以上の内容                                                                                                    | 追加が失敗<br>)電源はONI<br>WiFiはONI<br>のWiFiを使月<br>のWiFiを使見<br>ワードは間<br>を確認してか                                                                                                    | デノ<br>した場合は<br>になっていま<br>こなっていま<br>可<br>しています<br>違っています<br>から「ステッ<br>フィードバック                                                                                                    | <ul> <li>・以下を確認</li> <li>ますか?</li> <li>・すか?</li> <li>・か?</li> <li>・せんか?</li> <li>ブより再度試</li> <li>〕</li> </ul> | 加失敗                                                      | の場合                                                     | てください                                                                                                | 1                        |
| デバイスの;<br>テパイスの<br>テパイスの<br>なデバイスの<br>な2.4 GHz帯<br>WWFiのパスス<br>以上の内容<br>オフ<br>デバイス<br>り替<br>の<br>認識<br>の WW<br>の WW<br>の WW<br>の<br>の<br>の<br>の<br>の<br>の<br>の<br>の<br>の<br>の<br>の<br>の<br>の | 追加が失敗<br>電源はONI<br>WiFiはONI<br>のWiFiを使用<br>ワードは間引<br>、から応答が一<br>てリング者もし<br>い<br>い<br>たを確認してが<br>、<br>、<br>の<br>、<br>の<br>、<br>の<br>、<br>で<br>、<br>で<br>、<br>で<br>、<br>で<br>、<br>で<br>、<br>で<br>、 | デノ<br>した場合は<br>になっていま<br>になっていま<br>す。<br>の<br>の<br>に<br>していま<br>す。<br>フィードバック<br>の<br>ありません<br>・<br>くださ<br>こ<br>なって<br>い<br>で<br>、<br>の<br>で<br>い<br>ま<br>。<br>の<br>の<br>の<br>、<br>の<br>、<br>の<br>、<br>の<br>、<br>の<br>、<br>の<br>、<br>の<br>、<br>の<br>、<br>の | <b>ベイス追</b><br>より下を確認<br>ますか?<br>たか?<br>せんか?<br>ブより再度試                                                        | 加失敗<br>してください。<br>してください。<br>WiFi パ<br>入力<br>246044月8919 | の場合<br>をタッブして<br>スワード<br>JGHz 5GHz<br>、×<br>->0005/178- | で<br>くください<br>・<br>そ<br>た<br>そ<br>た<br>、<br>、<br>、<br>、<br>、<br>、<br>、<br>、<br>、<br>、<br>、<br>、<br>、 |                          |

- 8 -

## 本体画面操作 1. 🧕 この画面で「設定」と「確定」のボタンを同時に長押するとチャイルドロ 設定の画面に切り替わります。未操作時間が60秒を超えると自動的にチャー ?:タップとWiFi接続されている表示。 ・・タップとWiFi接続されていない、或いは当該 いという表示。 ₹ 34 T-10/1: ① 10:00:00 注:初回で接続されていれば、次回は自動的 続されます。 b.2020-06-16:年、月、日の表示 22 - + 23 ţ "日月火水木金土":何曜日 "10:00:00":時、分、秒,24H制 ₹ \$47 - 011 2020-06-16 \$ 10:00:00 2.チャイルドロックを解除した画面。設定ボタン NE + - #R 画面になります。 12345678 3 3."設定"ボタンを再度押して、④のシステムB CN10:00-0FF10\_30 日月四水木金土 切り替えます。 88 + - 88 2020-06-16 \* 10:00:00 4.システム設定画面。 - #2 5."設定"ボタンを再度押すとWiFi接続画面に 5 . 接続 ł 6.「確定」ボタンを押すと接続中と表示されま セルしたい場合は「確定」ボタンを長押しすれります。 <del>?</del> 6 接続中..... 使続 出来ました 1 7.当画面はWiFiが接続されている画面です。 秒後に自働的に設定画面に戻ります。 注:長押しは2秒以上、他は2秒以内 システム時間設定 日付、時間は自動的に設定されますので操作は必要ありませんが、調整が、 ク解除後、時間設定の画面に切り替えてから、"確定"ボタンを押して、時間( す。 1."+"、"-"ボタンで時間の調整。 2.一箇所ずつの設定後に"設定"ボタンを押 2020-06-16 火 10:00:00 切り替えます。曜日は自動的に変更されま す。 3.日付と時間を設定してから、"確認"ボタン? してください。

— 9 —

|                                  | 本体画面でのタイマー設定                                                                                                    |
|----------------------------------|----------------------------------------------------------------------------------------------------|
| コックが解除され、<br>イルドロックされま           | 12345678<br>コンセント番号 (1-8)<br>ロオの101518704<br>ロオの105000070103<br>日月辺K木金士<br>コン・マントは8通りまで)<br>電源の04/05Fの時間を設定<br>日月辺K木金士<br>ブログラム開始の日付(繰り返して選択できます)                                                                              |
| 環境でWiFiが無                        | ● ● ● ● ● ● ● ● ● ● ● ● ● ● ● ● ● ● ●                                                                                                    |
| りに接                              | 「アイトー」が「「「「「「」」」」」、アンション、「アンション」、「「」、「」、「」、「」、「」、「」、「」、「」、「」、「」、「」、「」、「                                                                                                    |
|                                  | 2.タイマー設定:(上記の画面)                                                                                                    |
| ンを押すと③の                          | 2.1、まず"確定"ボタンを押してプラグ差込口(1~8)を選択します。"+"を押して1~8を選択し<br>てください。                                                                                                    |
|                                  | 2.2、次に"設定"ボタンを押して、P1からP8までの選択を行います。"+"を押すと右に移動し、"-<br>"を押せば左に戻ります。                                                                                                    |
| 時間設定画面に                          | 2.3、次に"設定"ボタンを押してON/OFFの時間設定を行います。"+"或いは"-"のボタンで時<br>間の設定を行いますが、〇〇時の設定後「設定」を押し〇〇分の設定後「設定」を押して<br>ON/OFFの時間の設定をしてください。                                                                                                    |
|                                  | 2.4、次に「設定」ボタンを押して曜日の設定を行います。「+」ボタン或いは「-」ボタンを押して曜<br>日の選択し、「確定」を押すと選択された曜日が黒く点滅します。(修正する場合は点滅してい<br>る曜日で「確定」を押すと選択が解除されます。                                                                                                    |
|                                  | 3.すべての設定が終わった後、"確定"ボタンを長押しするとメイン画面に戻り、設定したデー<br>ターが保存されます。                                                                                                    |
| こ切り替わります。                        |                                                                                                    |
|                                  | 本体画面でのON/OFF説明                                                                                                    |
| す。途中でキャン<br>ぃぱ設定画面に戻             | 1 チャイルドロック解除を行い、(+)ボタンを長押しすると【全入】: 全コンセントONとなります。<br>2、 再度(+)ボタン長押しを行うと【全切】: 全コンセントOFFとなります。                                                                                                    |
| 接続された後、3                         |                                                                                                    |
| 必要な場合はロッ<br>の設定を行いま              | .個別のコンセントをON, OFFする操作方法の説明<br>1、タイマー動作画面にて設定ボタンを押すと下中の画面となります。<br>コンセントの選定は(イ)ボタンで移動させて1~8の中から選定してください。<br>2、選定後、設定ボタンを長押ししてコンセントONとなりLEDランブが点灯します。<br>3、ONLているコンセントをOFFにするには、下右画面にてOFFにしたいNOの所で<br>設定ボタンを長押ししてください。           |
| して、次の設定に<br>すので設定不要で<br>を長押しして保存 | マケイマー能作<br>2020.06.16<br>0 20         12345678<br>日常時期は時期所<br>向は00.04710:30<br>日月股大休金主         12345678<br>国際時期は時期所<br>日月股大休金主           設ま         - 東京         日本         日本           設ま         - 東京         日本         日本 |

- 10 -